## วิธีการลงทะเบียนบัตรอนุญาตผ่านเข้า - ออก มหาวิทยาลัยเชียงใหม่

1. ลงทะเบียนขอรับบัตรอนุญาตผ่านเข้า - ออก มหาวิทยาลัยเชียงใหม่ได้ที่ https://www.scmc.cmu.ac.th/

| ← → C (1) Not secure   www.scmc.cmu.ac.th |                                                                                                    | ≅ x) © :                        |
|-------------------------------------------|----------------------------------------------------------------------------------------------------|---------------------------------|
|                                           | ดินย์บริหารจัดการเมืองอัจฉริยะมหาวิทยาลัยเชียงใหม่     Smart Campus Management Center                            | 1.เลื่อนเว็บไซต์ลงมาข้างล่างสุด |
|                                           | <complex-block><complex-block>         Écceacanacanacanacanacanacanacanacanacana</complex-block></complex-block> | RT PASS                         |
|                                           | Citu Download CMU Mobile Application                                                                             | App Store                       |

 กรอกข้อมูลอีเมล และรหัสผ่าน เพื่อเข้าสู่ระบบการลงทะเบียนบัตรอนุญาตผ่านเข้า - ออก มช. <u>กรณีที่ 1</u> สำหรับผู้ที่ยังไม่เคยลงทะเบียนให้ทำตามขั้นตอนที่ (2.1) <u>กรณีที่ 2</u> สำหรับผู้ที่มี CMU accounts หรืออีเมล ให้ทำการ login และดำเนินการตามขั้นตอนที่ (3)

| ← → C O Not secure   www.scmc.cmu.ac.th/login                               |                                              | Sec. 20                                                                               |
|-----------------------------------------------------------------------------|----------------------------------------------|---------------------------------------------------------------------------------------|
| ตูนย์บริหารจัดการเมืองอัจฉริยะมหาวิทยาลัย<br>Smart Campus Management Center | มเชียงใหม่                                   |                                                                                       |
| ลง                                                                          | งทะเบียนเข้าสู่ระบบบัตรเข้าออก               |                                                                                       |
|                                                                             | สำหรับบุคคลภายนอก                            |                                                                                       |
|                                                                             | ** ผู้ใช้งานครั้งแรกกรุณาลงกะเบียน ที่นี่ ** | กรณีที่ 1 คลิกที่นี่ สำหรับผู้ที่ยังไม่เคยลงทะเบียน<br>ทำบัตรอนุญาตผ่านเข้า - ออก มช. |
|                                                                             | 🖾 อีเมล                                      |                                                                                       |
|                                                                             | xxxxx.xx@gmail.com                           | กรณีที่ 2 สำหรับผ้ที่มี CMU accounts หรืออีเมล                                        |
|                                                                             | ≙ ѕийани                                     | ให้ทำการ login เข้าสู่ระบบได้ทันที                                                    |
|                                                                             | เข้าสู่ระบบ                                  |                                                                                       |
|                                                                             | กลับ ลืมรหัสฝาน                              |                                                                                       |
| CYU Download CMU Mobile                                                     | Application                                  | Google Play                                                                           |
| ตอปโจทย์ทุกด้านของการใช้ชีวิตใน มะ                                          | ดวยแอปพลิเคชันเดียว                          |                                                                                       |
| CMU IT                                                                      |                                              | Contact US                                                                            |

## 2.1) กรุณากรอกข้อมูลให้ครบถ้วน หลังจากนั้นคลิกที่ "ยืนยันการลงทะเบียน"

| ← → C (② Not secure   www.scmc.cmu.ac.th/create_account                    |                                                            | \$E Q 🛧 🕑             |
|----------------------------------------------------------------------------|------------------------------------------------------------|-----------------------|
| ภูมย์บริหารจัดการเมืองอัจฉริยะมหาวิทยาล่<br>Smart Campus Management Center | สัยเขียงใหม่                                               |                       |
| а                                                                          | เงทะเบียนเข้าสู่ระบบบัตรเข้าออก                            |                       |
|                                                                            | สำหรับบุคคลภายนอก                                          |                       |
|                                                                            | <u>ພື່</u> ້ * ຮ້ວ                                         |                       |
|                                                                            | ช <b>าง</b><br>๕ " เมมสกุล                                 |                       |
|                                                                            | สมวง<br>■ * เลขบัตรประชำตัวประชายบ<br>X-XXXX-XXXXX-XX-X    |                       |
|                                                                            | <i>ง</i> * หมายเลขโทรศัพท์มือดือ                           |                       |
|                                                                            | 08X-XXX-XXX                                                |                       |
|                                                                            | as • dua                                                   |                       |
| 1.กรุณากรอกอิเมลให้ถูกต้องครบถ้วน                                          | xxxxx.xx@gmail.com                                         |                       |
| เพอเอเนนเบรอนอนบทรพานเขา - ออบ มอ.                                         | ▲ * ອອັສສ່າມ (ອຢກອນໂອຍ 6 ຕົວວິກເມຣ)                        |                       |
|                                                                            | <ul> <li>▲ * อันอันธริสะคน</li> <li>XXXXXXXXXXX</li> </ul> |                       |
|                                                                            | อนขันการลงกะเบียน                                          | วกดยืนยันการลงทะเบียน |
|                                                                            | เข้าสู่ระบบ                                                |                       |

- 2.2) ให้ทำการยืนยันข้อมูลที่ได้ทำการลงทะเบียนไว้ในอีเมลที่ท่านลงทะเบียนไว้ ในข้อ (2.1) ก่อน ถ้าไม่มีข้อความยืนยันภายในกล่องข้อความของท่าน ให้ตรวจสอบในกล่อง Spam หรือ Junk mail
- 3. เมื่อทำการ Login เข้าสู่ระบบเรียบร้อย ให้คลิกที่ช่องลงทะเบียนยานพาหนะ

| ← → C <sup>®</sup> Not secure   www.scmc.cmu.ac.th/home | ตูนย์บริหารจัดการเมืองอ้อฉริย<br>Smart Campus Management Cer                                                                                                    | มะมหาวิทยาลัยเชียงใหม่<br>tter                                             |                               |                     | \$i Q ☆ 歳 : |
|---------------------------------------------------------|----------------------------------------------------------------------------------------------------|----------------------------------------------------------------------------|-------------------------------|---------------------|-------------|
|                                                         | <ul> <li>ป้อมูลผู้ใช้</li> <li>ข้อมูลผู้ใช้</li> <li>อื่อ</li> <li>เกมสกุล</li> <li>เกมบัตรประจำตัวประชาชม</li> <li>หมายเลขโกรศัพท์มือถือ</li> <li>อีเมล</li> <li>หมายเหตุ</li> </ul> | ข้าง<br>สีม่วง<br>X-XXX-XXXX-XXX<br>08X-XXX-XXXX<br>xXXX-XXXX<br>gmail.com | ท                             | USINIS SCMC         |             |
|                                                         | Cັບັບ Download CM                                                                                                    | U Mobile Application<br>รใช้ชีวิตใน มช. ด้วยแอปพลิเคชันเดียว               |                               | Google Play         |             |
|                                                         | <b>อาวาร์ เ</b> การ (การ เกิด เกิด เกิด เกิด เกิด เกิด เกิด เกิด                                                                                                    | <b>CMU IT LIFE</b><br>CMU Portal<br>IT Account                             | QUICK LINKS<br>เข้าใช้งานระบบ | Contact Information |             |

4. คลิกที่ช่อง "เพิ่มยานพาหนะ" เพื่อกรอกข้อมูลการลงทะเบียนยานพาหนะ

| ← → C ③ Not secure   www.somc.cmu.ac.th/vehicle/home                       |                                     |                     | ŝį.                          | २ ☆ ё : |
|----------------------------------------------------------------------------|-------------------------------------|---------------------|------------------------------|---------|
| ญนย์บริหารจัดการเมืองอ้อฉริยะมหาวิทยาลัย<br>Smart Campus Management Center | มเซียงใหม่                          |                     |                              |         |
| ลงทะเบียนยานพาหนะ                                                          | 😭 1/ໄມ່ຈຳກັດ 🛛 🕷 0/ໄມ່ຈຳ            | ia บริการ SCMC      |                              |         |
|                                                                            | 🕑 เพิ่มยานพาหนะ                     | \rm ບ້ວມູລຜູ້ໃช້    | >                            |         |
| 1.คลิกที่นี่ เพื่อกรอกข้อมูลลงทะเบียนยานพาหนะ 🛑                            |                                     | 🛱 ลงกะเบียนยานพาหนะ | >                            |         |
|                                                                            |                                     | 🎘 ຮຳຣະເຈັນ          | >                            |         |
|                                                                            |                                     | 🕒 ออกจากระบบ        | >                            |         |
|                                                                            |                                     |                     |                              |         |
| Citu Download CMU Mobile<br>ตอบโอทย์ทุกด้านของการใช้ชีวิตใน มช.            | Application<br>ด้วยแอปพลิเคชันเดียว | Google Play         | <sup>seaddd</sup><br>p Store |         |

5. กรอกข้อมูลให้ถูกต้องครบถ้วน และตรวจสอบความถูกต้องก่อนทำการยืนยันการลงทะเบียนทุกครั้ง

| ← → ♂ ⑦ Not secure   www.scmc.cmu.ac.th/vehicle/step/register |                                                      |                                               |                        |                                                  |
|---------------------------------------------------------------|------------------------------------------------------|-----------------------------------------------|------------------------|--------------------------------------------------|
|                                                               | คุนย์บริหารจัดการเมืองอัง<br>Smart Campus Management | งฉริยะมหาวิทยาลัยเชียงใหม่<br>: Center        |                        |                                                  |
|                                                               | ลงทะเบียนยานพาห                                      | ู<br>เนะ > เพิ่มยานพาหนะ                      | บริการ SCMC            |                                                  |
|                                                               | รถคันที่ 2                                           |                                               | Θ ບ້ວນູລຜູ້ໃຫ້         | >                                                |
|                                                               | ลงกะเบียน                                            | เข้ตี —— ชำระเงิน —— รับบัตรผ่าน —— เสร็จสั้น | 📾 ลงทะเบียนยานพาหนะ    | >                                                |
|                                                               | _                                                    |                                               | 🗮 ซำระเงิน             | >                                                |
|                                                               | * ประเภทรถ                                           | ทรุณาเลือกประเภทรถ ▼                          | 🕪 ออกจากระบบ           | >                                                |
|                                                               | * ยี่ห้อ                                             |                                               |                        |                                                  |
|                                                               | * รุ่น                                               |                                               |                        |                                                  |
|                                                               | * สีตามคู่มีอจดทะเบียนรถ                             | •                                             | 🚛 2.กรอกข้อมูลร        | รถยนต์ของท่าน ให้ถูกต้อง                         |
|                                                               | * ทะเบียนรถ<br>(ตัวอย่าง 1ทก1234)                    |                                               |                        |                                                  |
|                                                               | * จังหวัดตามทะเบียนรถ                                | กรุณาเลือกจังหวัด                             |                        |                                                  |
|                                                               | หมายเหตุ                                             |                                               |                        |                                                  |
|                                                               | บุคลากรป่านาญ กรณีไม่มี<br>cmu account               | 🛯 🛛 💶 3.กรณีเป็นบุคลากรบำร                    | นาญ ของมหาวิทยาลัยเชีย | ยงใหม่ กรุณาเลือกที่นี่ด้วย                      |
|                                                               | ສາມາຣຄອັປ                                            | โหลดไฟล์ประเภท jpeg, png หรือ pdf เท่านั้น    |                        |                                                  |
|                                                               | * ลำเนาบัตรประชาชน                                   | เลือกไฟล์ อัปโหลด                             | 4 ຮຸປຄວາມສຳເມວນ        | (ตระโรงสวสง) และสำเนวทะเบียงเรกตัว เเรื่อเช้ดเวง |
|                                                               | * สำเนาทะเบียนรถ                                     | เลือกไฟล์ อัปโหลด                             | 4.วูบภาพสาเนาบ         | ทรบระชาชน และสาเนาทะเบอนรถตองเทนชดเงน            |
|                                                               |                                                      | <ul> <li>เพิ่มเอกสาร</li> </ul>               | ตามตวอยางเน            | ขอ 5.1) และ 5.2)                                 |
|                                                               | ยกเล็ก                                               | ลงาะเบียน                                     |                        |                                                  |

## 5.1) ภาพสำเนาบัตรประชาชน หรือบัตรข้าราชการที่ถูกต้อง

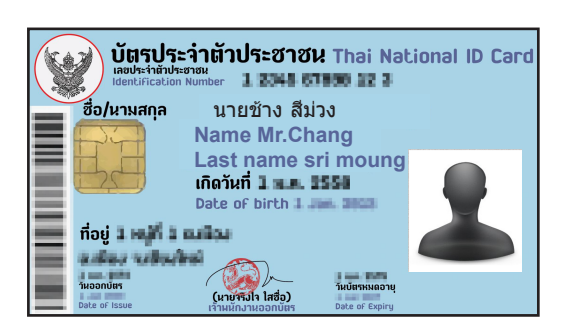

บัตรประชาชนในการลงทะเบียน สามารถใช้ได้ทั้งแบบสี และสำเนา (ไม่ต้องรับรองสำเนาเอกสาร)

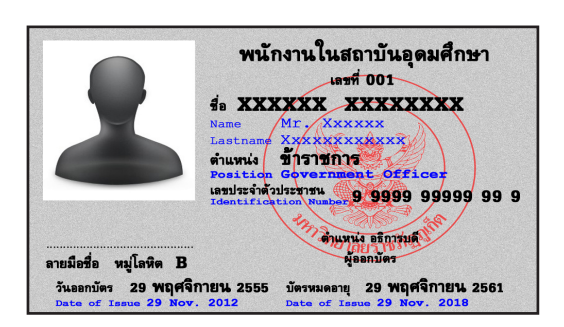

บัตรข้าราชการในการลงทะเบียน สามารถใช้ได้ทั้งแบบสี และสำเนา (ไม่ต้องรับรองสำเนาเอกสาร)

\*\*สำหรับผู้ที่เป็นบุคลากรบำนาญ <u>ต้อง</u>แนบบัตรประชาชน <u>และ</u>บัตรบุคลากรบำนาญ ของมหาวิทยาลัยเชียงใหม่ เพื่อขอรับสิทธิ์ไม่ต้องเสียค่าธรรมเนียมรถยนต์คันแรก ในการทำบัตรผ่านเข้า - ออก มหาวิทยาลัย

## 5.2) ภาพสำเนาทะเบียนรถที่ถูกต้อง

| สวนบน                                                                 | รายการจดทะเบียเ                                                                                                    | u                                                                          |
|-----------------------------------------------------------------------|----------------------------------------------------------------------------------------------------|----------------------------------------------------------------------------|
| วันจดทะเบียน 4 เมษาย<br>ประเภท รถยนต์นั่งส่วนชุด                      | น 2556 เลขทะเบียน<br>คลไม่เกิน 7 คน (รย. 1 ) ลัก:                                                                                                    | จังหวัด กรุงเทพมหานคร<br>ษณะ นั่งสองตอนก้ายบรรทุก                          |
| ยี่ห้อรถ тоуота                                                       | แบบ .                                                                                                    | รุ่นปี ค.ศ. 2011<br>อยู่ที่ หลังทวา                                        |
| พ ตา<br>ถึน้อแลรื่องยนต์ ซอ                                           | Yoru เลขเครื่องย                                                                                                    | นด์                                                                        |
| อยู่ที่ ซ้ายเครื่อง                                                   | เชื้อเพลิง ดีเชล เ                                                                                                    | ลขถังแก๊ส                                                                  |
| จำนวน 4 สูบ 29                                                        | 82 ซีซี 163 แรงม้า                                                                                                    | 2 เพลา 4 ล้อ ยาง 4 เส้น                                                    |
| น้ำหนักรถ 1                                                           | 750 กก. นำหนักบรรทุก/นำหนัก                                                                                                    | ลงเพลา กก.                                                                 |
| น้ำหนักรวม 1                                                          | 750 กก. ที่นั่ง 5 คน                                                                                                    |                                                                            |
| ผู้ถือกรรมสิทธิ์                                                      | ลำดับที่ 1 วันที่ครอบครองร                                                                                                    | ถ 4 เมษายน 2556                                                            |
| ผูถอกรรมสทธ<br>เลขที่บัตร                                             | วันเกิด 16 กุมกาพันธ์ 2                                                                                                    | 2524 ลัญชาติ ไทย                                                           |
| ที่ค่า เ                                                              | Concern and and                                                                                                    | \$                                                                         |
| 0                                                                     | and the second second se | LV15.                                                                      |
| ผ้ครอบครอง                                                            | the second -                                                                                                    | l <i>m</i> r.                                                              |
| ผู้ครอบครอง<br>เลขที่บัตร                                             | วันเกิด 25 สิงหาคม 25                                                                                                    | เทร.<br>525 สัญชาติ ไทย                                                    |
| ผู้ครอบครอง<br>เลขที่บัตร<br>ที่อยู่                                  | วันเกิด 25 สิงหาคม 25                                                                                                    | เทร.<br>325 สัญชาติ ไทย                                                    |
| ผู้ครอบครอง<br>เลขที่มัตร<br>ที่อยู่                                  | วันเกิด 25 สิงหาคม 25                                                                                                    | เทร.<br>125 สัญชาติ ไทย<br>โทร.                                            |
| ผู้ครอบครอง<br>เลขที่บัตร<br>ที่อยู่<br>ลัญญาเช่าซื้อเลขที่           | วันเกิด 25 สิงหาคม 25<br>ลงวันที่ 9 มีมาค                                                                                                    | เทร.<br>125 สัญชาติ ไทย<br>โทร.<br>10-2555                                 |
| ผู้ครอบครอง<br>เลขที่บัตร<br>ที่อยู่<br>ลัญญาเข่าซื้อเลขที่<br>ไ.     | วันเกิด 25 สิงหาคม 25<br>ลงวันที่ 9 มีมาค<br>ลงชื่อ                                                                                                    | เทร.<br>125สัญชาติ ไทย                                                     |
| ผู้ครอบครอง<br>เลขที่บัตร<br>ที่อยู่<br>ลัญญาเข่าซื้อเลขที่<br>ลงชื่อ | วันเกิด 25 สิงหาคม 25<br>ลงวันที่ 9 มีมาค<br>ลงชื่อ                                                                                                    | เทร.<br>125สัญชาติ ไทย                                                     |
| ผู้ครอบครอง<br>เลขที่บัตร<br>ที่อยู่<br>ลัญญาเข่าซื้อเลขที่<br>ลงชื่อ | วันเกิด 25 สิงหาคม 25<br>ลงวันที่ 9 มีมาค<br>ลงชื่อ                                                                                                    | เทร.<br>125สัญชาติ ไทย<br>โทร.<br>11-2555<br>ชื่อนุรัถือกรรมสิทธิ์<br>ชื่อ |

- 1. ภาพสำเนาทะเบียนรถที่ถ่ายจากคู่มือทะเบียนรถ ต้องไม่เล็กเกินไป สามารถเห็นรายละเอียดได้ชัดเจน และ<u>มีครบทั้งส่วนบนและส่วนล่าง</u>
- ภาพสำเนาทะเบียนรถต้องมีคุณลักษณะของรถตรงกับข้อมูล ที่ได้ลงทะเบียนไว้ ไม่มีการขีดฆ่า หรือเบลอข้อมูลเกี่ยวกับตัวรถ
- ภาพสำเนาทะเบียนรถ ไม่ใช่รูปถ่ายป้ายทะเบียนรถ หรือภาพถ่ายป้ายการเสียภาษีประจำปี

 6. ตรวจสอบสถานะในการชำระเงินและชำระเงินด้วย QR CODE ผ่านแอพลิเคชั่นของธนาคารบนโทรศัพท์มือถือ (ในกรณีบุคลากร หรือบุคลากรบำนาญของมหาวิทยาลัยเชียงใหม่ จะยกเว้นค่าธรรมเนียม สำหรับรถยนต์คันแรก )

| ← → C (i) Not secure   www.scmc.cmu.ac.th/vehicle/home |                                                                                      |                             |                            | \$10 \$                   |
|--------------------------------------------------------|--------------------------------------------------------------------------------------|-----------------------------|----------------------------|---------------------------|
|                                                        | ดูเยียริหารจัดการเมืองอัจฉริยะมหาวิทยาลัยเชียงใหม่<br>Smart Campus Management Center |                             |                            |                           |
|                                                        | ลงทะเบียนยานพาหนะ                                                                    | 🚔 1/ໄມ່ຈຳກັດ 🛛 🦓 0/ໄມ່ຈຳກັດ | บริการ SCMC                |                           |
|                                                        | TEST : TEST<br>ne0055 : iBeokki                                                      | <b>A</b>                    | heta vəqadid $ ightarrow$  |                           |
|                                                        | • səðrstöu Qiðuga                                                                    | C (WUDIUWIKU:               | 🖗 ลงกะเบียบยามพาหมะ >      |                           |
| 1.ถ้าได้รับการอนุมัติแล่                               | ัว ระบบจะขึ้นว่า "รอชำระ                                                             | ะเงิน"                      | ( 168 ) 2. คลิกที่นี่ เพีย | งชำระเงินค่าธรรมเนียม<br> |
|                                                        |                                                                                      |                             | 0 aanons:uu >              |                           |
|                                                        | Criu Download CMU Mobile Applic<br>ตอบโจทย์ทุกด้านของการใช้ชีวิตใน มช. ด้วยแอปพลี    | tation<br>เคชันเดียว        | Google Play                |                           |

7. เลือกยานพาหนะที่ท่านต้องการชำระเงิน หรือถ้าต้องการชำระเงินทุกคันพร้อมกัน ให้เลือกที่ "เลือกทั้งหมด"

| $\leftrightarrow$ $\rightarrow$ C $$ https://scmc.cmu.ac.th/vehicle/payn | nent                                                 |                                                              |                            |                                                         | ⊠ ☆ <mark>ዶ</mark> € |
|--------------------------------------------------------------------------|------------------------------------------------------|--------------------------------------------------------------|----------------------------|---------------------------------------------------------|----------------------|
|                                                                          | ตูนย์บริหารจัดการเมืองอัจ<br>Smart Campus Management | ฉริยะมหาวิทยาลัยเชียงใหม่<br>Center                          |                            |                                                         |                      |
|                                                                          | ลงทะเบียนยานพาห                                      | เนะ > ชำระเงิน                                               |                            | บริการ SCMC                                             |                      |
|                                                                          | กรุถ                                                 | มาเลือกยานพาหนะที่ท่านต้องการชำระเจ                          | δu                         | O ນ້ອມູລຜູ້ໃช້                                          |                      |
|                                                                          | 🛛 เลือดทั้งหมด                                       | เลือกที่นี่ ถ้าต้องห                                         | การชำระเงินพร้อมก          | ค.ลงกะเบียบยานพาหนะ ><br>กันทุกคัน                      |                      |
|                                                                          |                                                      |                                                              |                            | ັສ ຢຳຣະເອັນ ><br>(ອ ວວກຈາກຣະບບ >                        |                      |
|                                                                          | (                                                    | กัดไป                                                        | )<br>1. คลิกที่นี่ เพื่อช้ | ำระเงินค่าธรรมเนียม                                     |                      |
|                                                                          | CIIU Download (<br>ดอบโอกย์ทุกด้านขอ                 | CMU Mobile Applicatic<br>งการใช้ชีวิตใน มช. ด้วยแอปพลิเคชันเ | <b>วท</b><br>ดียว          | Google Play                                             |                      |
|                                                                          | © CMU                                                | <b>CMU</b> IT LIFE                                           | <b>QUICK</b> LINKS         | <b>CONTACT</b> US                                       |                      |
|                                                                          | มหาวิทยาลัยเซียงใหม่                                 | CMU Portal                                                   | เข้าใช้งานระบบ             | Contact Information                                     |                      |
|                                                                          |                                                      | CMU Staff Mail                                               | ลงทะเบียนยานพาหนะ          | Chiang Mai University, 239                              |                      |
|                                                                          |                                                      | CMU Student Mail<br>Jumbo Plus Download iOS App              | Download iOS App           | Huay Kaew Road, Muang<br>District, Chiang Mai,          |                      |
|                                                                          | CMU Online<br>CMU MIS CMU SIS                        |                                                              | Download Android App       | D Thailand, 50200                                       |                      |
|                                                                          |                                                      | e-Theses<br>Digital library<br>VPN                           |                            | <b>053-941109, 053-941190</b><br>support@scmc.cmu.ac.th |                      |
|                                                                          |                                                      | CIVIO ASEAN ZOIS                                             |                            |                                                         |                      |

 เมื่อชำระเงินเรียบร้อย กรุณาเข้ามาติดต่อเพื่อขอรับบัตรอนุญาตผ่านเข้า - ออก มช. ได้ที่ ศูนย์บริหารจัดการเมืองอัจฉริยะ มช. อาคารสำนักงานมหาวิทยาลัย 3 ชั้น 2 ในวัน - เวลาราชการ

| ← → C ③ Not secure   www.scmc.cmu.ac.th/vehicle/payment/17186/p | ay                                                                                                    |                                                        |                                            | \$2 € ☆ # :                                            |
|-----------------------------------------------------------------|----------------------------------------------------------------------------------------------------|--------------------------------------------------------|--------------------------------------------|--------------------------------------------------------|
|                                                                 | 💿 ศูนย์บริหารจัดการเมืองอ้อฉริยะมหาวิทยาลัยเชียงใหม่<br>Smart Campus Management Center                                                                                                    |                                                        |                                            |                                                        |
|                                                                 | ลงทะเบียนยานพาหนะ > ชำระเงิน                                                                                                    |                                                        | บริการ SCMC                                |                                                        |
|                                                                 | TEST : TEST           na0055 : ιδυολιμ                                                                                                    | 200 บาท                                                | \rm ບ້ອມູລ <del>ເ</del> ຜູ້ໃຫ້             | >                                                      |
|                                                                 | _                                                                                                    | 📾 ลงกะเบียนยานพาหนะ >                                  |                                            | >                                                      |
|                                                                 | กรุณาสแทน คืออาร์ไค้ด เพื่อชำระเซิน 200 บาท                                                                                                    |                                                        | 🗮 ซำระเงิน                                 | >                                                      |
|                                                                 |                                                                                                    |                                                        | 🕪 ອອກຈາກຣະບບ                               | >                                                      |
|                                                                 | CR distances remained and distances and distances and dist | <ol> <li>1.สแ</li> <li>(เมื่อ</li> <li>2.ตร</li> </ol> | เกน QR CODE<br>ทำรายการชำระ<br>วจสอบสถานะใ | ตรงนี้<br>ะเงินสำเร็จ QR CODE จะหายไป)<br>่นระบบทำบัตร |
|                                                                 | CITU Download CMU Mobile Application<br>ດອບໄຈກຍົຖກດ້ານພວຍກາະໃຫ້ວິດໃນ ເຫ. ດ້ວຍແອບໄຫລິແຄຄິມ                                                                                                    |                                                        | Google Play                                | udronit<br>pp Store                                    |

หมายเหตุ: ในการสแกน QR CODE ในการชำระเงินให้ใช้เพียงครั้งเดียว ห้ามใช้ซ้ำ ถ้าต้องการชำระเงินในรถคันต่อไป ต้องสร้าง QR CODE ใหม่